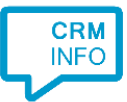

How to configure caller recognition and screen-pop for:

# Realworks

Contact replication method: None, or **optionally** export to excel Screen pop method: Proprietary API or URL / Keystroke emulation

#### Prerequisites

Realworks can be integrated using two distinctly different methods:

Method A. Connect to the Realworks Telephony API.

Access must be purchased separately from Realworks. You will receive a 'ServerId', 'OwnerId', and 'Authorization Key'. These parameters are the only settings required to enable the integration and no manual export is required. Another advantage of this method is that all calls are registered in Realworks.

This method has two sub-options:

- Use the API fully cloud based: with this option, all calls are processed server side and passed on from our event service to Realworks directly. This needs to be activated in the webclient, per user, to enable the cloud-based subscriptions. Once enabled, it will always remain active, even if the user is away from their computer and not signed in anywhere.
- Use the API client side: with this option, the call events will be sent to Realworks from the network of the user and the client must be running to pass the information to Realworks via the API.

When using the Telephony API, users should have these settings configured in 'Instellingen/Persoonlijke/Instelingen telefonie'

|  | Type telefonie koppeling                                               | IP-PBX          | \$ |  |  |
|--|------------------------------------------------------------------------|-----------------|----|--|--|
|  | Callregistratie automatisch openen bij                                 | alle gesprekken | ٥  |  |  |
|  | De hoofdcategorie om standaard te selecteren                           | Alle            | ٥  |  |  |
|  | Automatisch Inloggen op CRM Swyx Koppeling bij aanmelden               |                 |    |  |  |
|  | Focus het CRM scherm automatisch wanneer een call wordt gesignaleerd   |                 |    |  |  |
|  | De afdeling waar naar wordt doorverbonden ook weergeven in de wachtrij |                 |    |  |  |
|  | Tel. intern                                                            | 50              |    |  |  |

According to the Realworks manual, when you change these settings you must save them, sign out and sign first. With the API, Realworks matches the phone calls to the users with the field 'Tel. Intern'. This needs to match exactly once. Thus, all the phone extensions of the should be registered uniquely to the <u>Realworks users</u>. If two users are registered with the same device, Realworks returns an error. The users can all be listed conveniently in one view by going to 'Relatiebeheer/Medewerkers' and then clicking the orange search button.

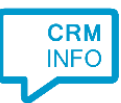

### Method B. Export all relations from Realworks

Export all relations with their phone numbers from Realworks and synchronize these so they can be matched on an incoming call. Recognized callers can also be looked up automatically using their unique Relation Id. The advantage of this method is that it does not involve an extra cost with Realworks.

All relations can be exported to excel files, but it has to be repeated for each type of relation: 'person', 'company', 'contact' and 'employee' ('particulieren', 'bedrijven', contactpersonen en 'medewerkers' in Dutch).

To export all 'persons', go to 'Relatiebeheer/particulieren', then increase the maximum search results to include all persons in your database and click 'search' with empty search criteria, as shown in the screenshot below:

| R Realworks X            |                      |                 |                    |                           |
|--------------------------|----------------------|-----------------|--------------------|---------------------------|
| ← → C 🏠 🔒 Secure   http: | s://crm.realworks.nl |                 |                    | ¶☆ 🧌 💷 :                  |
| Realworks                | <b>=</b>             | Contact         |                    | 🔎 🗴 Sanne Klompenhouwer 🗸 |
| \star Favorieten         | Particulieren        |                 |                    | 8 X <del>D</del> 0        |
| 倄 Wonen                  | Filters              |                 |                    | X Excel Overzicht         |
| 📽 Relatiebeheer 🗸 🗸      | Accountmanager       |                 | Q Vestiging        | Overzicht particulieren   |
| Particulieren            | Invoerdatum 💠 van 🎬  | Invoerdatum t/m | m Type relat       | e 🖤                       |
| Bedrijven                |                      |                 | Kenmerk            | ÷                         |
| 🚯 Contactpersonen        | Inhoud \$            |                 |                    | ٩                         |
| 8 Medewerkers            | Relatiecode Relatie  | Huisadres       | Postadres          | Contact                   |
| ta Relatieselecties      |                      |                 |                    |                           |
| 🖹 Agenda / Taken         |                      |                 |                    | +                         |
| Correspondentie          |                      |                 |                    | <b>\$</b>                 |
| Co Uren / Projecten      |                      |                 |                    | •                         |
| 🐨 Webdiensten            |                      |                 |                    | =                         |
| Servicedesk              |                      |                 |                    |                           |
| 📞 Telefonie              |                      |                 |                    |                           |
|                          |                      |                 |                    |                           |
|                          |                      |                 | Max. resultaten 50 | 000 <b>Q</b> 100          |
| <b></b>                  | 4                    |                 |                    | ► resultaten              |

The results will show all contacts. To export the results, press the printer icon on the top right and choose Excel. Repeat these steps for all relation categories.

Contact information from Excel files can easily be replicated using an ADO (ActiveX Data Objects) connection. By default, Windows has drivers installed supporting Excel 5.0 to Excel 2003 files (\*.xls). If these drivers are not installed, please install the Microsoft Access Database Engine 2010 Redistributable. This also supports the newer version of Excel files (\*.xlsx). Note: please install the 32 bit version! You can download this driver from the Microsoft site following this link: <a href="http://www.microsoft.com/en-us/download/details.aspx?id=13255">http://www.microsoft.com/en-us/download/details.aspx?id=13255</a>.

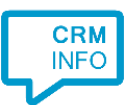

#### Notes

Telephone numbers in Realworks are always hyperlinked with the 'callto://' prefix. These are clickable on the workstation without any further configuration.

## Configuraton steps

1) Start by clicking 'Add application' in the Recognition Configuration Tool. From the list of applications, choose Realworks, as shown below.

| Choose an appl               | lication preset or                         | configure a cu | stom set                 |                           | Search         | <u> </u> |
|------------------------------|--------------------------------------------|----------------|--------------------------|---------------------------|----------------|----------|
| Outreach                     | $\langle \! \langle \! \rangle \! \rangle$ | oxolutions     | pv                       | perfect<br>View           | pipedrive      |          |
| Outreach                     | OutSmart                                   | Oxolutions     | PerfectView 9            | PerfectView CRM<br>Online | Pipedrive      |          |
| PipelineDeals                | PRO                                        |                | <b>(i)</b><br>quickbooks | <b>RADAR</b><br>software  | MReal<br>works |          |
| PipelineDeals                | Promedico ASP                              | QuickBase      | QuickBooks               | RADAR                     | Realworks      |          |
|                              |                                            | $\bigcirc$     |                          | sage CRM                  | salesforce     |          |
| Redtail                      | ROBIN                                      | Rosa           | RPM Telco                | Sage CRM                  | Salesforce     |          |
|                              |                                            |                | اھ.                      |                           |                | *        |
| → Custom co<br>Configure rec | onfiguration<br>ognition and scripts n     | nanually       |                          |                           |                |          |
|                              |                                            |                |                          |                           |                | Cancel   |

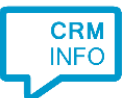

2) For method A, using the telephony API from either the cloud or from the client, choose one of the first two options. For method B, using export files, choose one of the last options.

| G Application pop-up installation                                                                                       |      |      | ×      |
|----------------------------------------------------------------------------------------------------|------|------|--------|
| Choose how you want to link to this application's recognition 📠                                                         |      |      |        |
| → Cloud -> Realworks telephony API<br>Configure the integration sending telephony events to Realworks from the cloud.   |      |      |        |
| → Client -> Realworks telephony API<br>Configure the integration sending telephony events to Realworks from the client. |      |      |        |
| → Export -> Companies<br>Use the Realworks Company export file                                                          |      |      |        |
| → Export -> Contacts<br>Use the Realworks Contacts export file                                                          |      |      |        |
| → Export -> Employees<br>Use the Realworks Employees export file                                                        |      |      |        |
| → Export -> Persons<br>Use the Realworks Persons export file                                                            |      |      |        |
|                                                                                                    |      |      |        |
|                                                                                                    |      |      |        |
|                                                                                                    | Back | Next | Cancel |

3) A) specify the parameter values you received from Realworks and continue directly to step 7

| 🧔 Application pop-up inst                            | allation                                                                                                 |             | × |
|------------------------------------------------------|----------------------------------------------------------------------------------------------------|-------------|---|
| Provide the script nai<br>Provide the three relevant | me and the required parameters<br>values below. These are provided by BaseNet with the telephony module. |             |   |
| Script name                                          | Show Contact                                                                                             |             |   |
| Parameters                                           |                                                                                                    |             |   |
| Owner                                                |                                                                                                    |             |   |
| Serverld                                             |                                                                                                    |             |   |
| AuthorizationKey                                     |                                                                                                    |             |   |
|                                                      |                                                                                                    |             | _ |
|                                                      |                                                                                                    |             |   |
|                                                      |                                                                                                    |             |   |
|                                                      |                                                                                                    |             |   |
|                                                      |                                                                                                    |             |   |
|                                                      |                                                                                                    |             |   |
|                                                      |                                                                                                    |             |   |
|                                                      |                                                                                                    |             |   |
|                                                      |                                                                                                    |             |   |
|                                                      |                                                                                                    |             |   |
|                                                      |                                                                                                    |             |   |
| Test script                                          |                                                                                                    | Next Cancel |   |

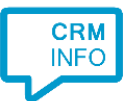

B) Select the excel file containing the exported information for this relation type and the correct sheet (always 'sjabloon', or 'blad1' for the employees export).

| CloudCTI Recognition Configuration Tool                    | ×      |
|------------------------------------------------------------|--------|
| Choose the excel file containing the contact information 📷 |        |
| C:\Data\Export XLS-28032017_1021.xls                       |        |
| Choose the sheet containing the recognition info           |        |
| sjabloon 🗸                                                 |        |
| Blad3                                                      |        |
| sjabloon<br>Sners                                          |        |
|                                                            |        |
|                                                            |        |
|                                                            |        |
|                                                            |        |
|                                                            |        |
|                                                            |        |
|                                                            |        |
|                                                            |        |
|                                                            |        |
|                                                            |        |
|                                                            |        |
|                                                            |        |
|                                                            |        |
|                                                            |        |
|                                                            |        |
| D-ale Mark                                                 | Cancel |
| Back                                                       | Cancel |

4) The CTI Wizard automatically detects the phone number fields. The content of these columns will be indexed for matching the phone number of an incoming call.

| 🧔 CloudCTI Re | cognition Configuration Too | 1                   |                     | -                                                                                                    | ×        |
|---------------|-----------------------------|---------------------|---------------------|----------------------------------------------------------------------------------------------------|----------|
| Configure t   | ne recognition fields       |                     |                     |                                                                                                    |          |
|               | Kenmerk 8                   | Kenmerk 9           | Kenmerk 10          | Relatie code                                                                                                    | <u>A</u> |
| d v           | Custom field $\sim$         | Custom field $\sim$ | Custom field $\sim$ | Custom field $\sim$                                                                                                    | •        |
|               |                             |                     |                     | 101994<br>101346<br>101847<br>100098<br>100698<br>101931<br>101813<br>100584<br>100697<br>100567<br>101201<br>101297<br>101915<br>101686<br>100832<br>101436<br>101436<br>101443<br>100443<br>100443<br>100443<br>100483<br>100405 |          |
| <             |                             |                     |                     |                                                                                                    | >        |
|               |                             |                     | В                   | ack Next C                                                                                                    | Cancel   |

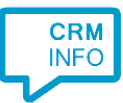

5) Choose which fields to display in the call notification on an incoming call.

| Application p    | oop-up installation                                                                                         | × |
|------------------|----------------------------------------------------------------------------------------------------|---|
| Client call no   | otification                                                                                                 |   |
| Configure the    | e information you want the client to show when a caller is recognized from this set                         |   |
| •                | Incoming call                                                                                               |   |
| ~                | Contact name: Name<br>Organization: Organization<br>Number: a flat for the former<br>Source: and the former |   |
|                  | Open contact                                                                                                |   |
| * Windows allows | a maximum of 4 lines, and a maximum of 128 characters                                                       |   |
|                  | Add field                                                                                                   |   |
|                  |                                                                                                    |   |
|                  |                                                                                                    |   |
|                  |                                                                                                    |   |
|                  |                                                                                                    |   |
|                  |                                                                                                    |   |
|                  |                                                                                                    |   |
|                  | Back Next Cancel                                                                                            |   |

6) The 'Show Contact' script is preconfigured. You can add extra scripts or replace the 'Show Contact' script.

| Supplication pop-up installation                                                                                                    | ×      |
|----------------------------------------------------------------------------------------------------|--------|
| Which actions do you want to perform?<br>The 'Show Contact' script is pre-configured. Optionally, you can add extra scripts to the incoming call notification. |        |
| Show Contact<br>Open the automatically generated URL to the caller's CRM page.                                                                                 | Î      |
| → Add a new script<br>Choose from a list of predefined scripts or create a custom script                                                                       |        |
|                                                                                                    |        |
|                                                                                                    |        |
|                                                                                                    |        |
|                                                                                                    |        |
|                                                                                                    |        |
|                                                                                                    |        |
| Back                                                                                                    | Cancel |

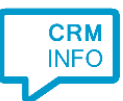

7) Check the configuration summary and click 'Finish' to add the integration with the application.

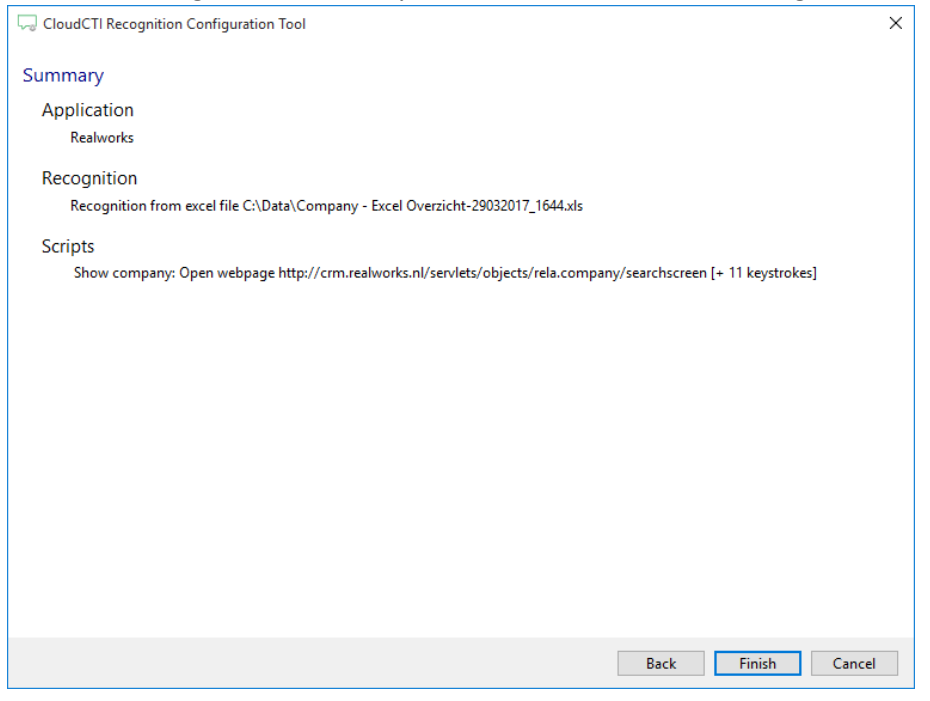